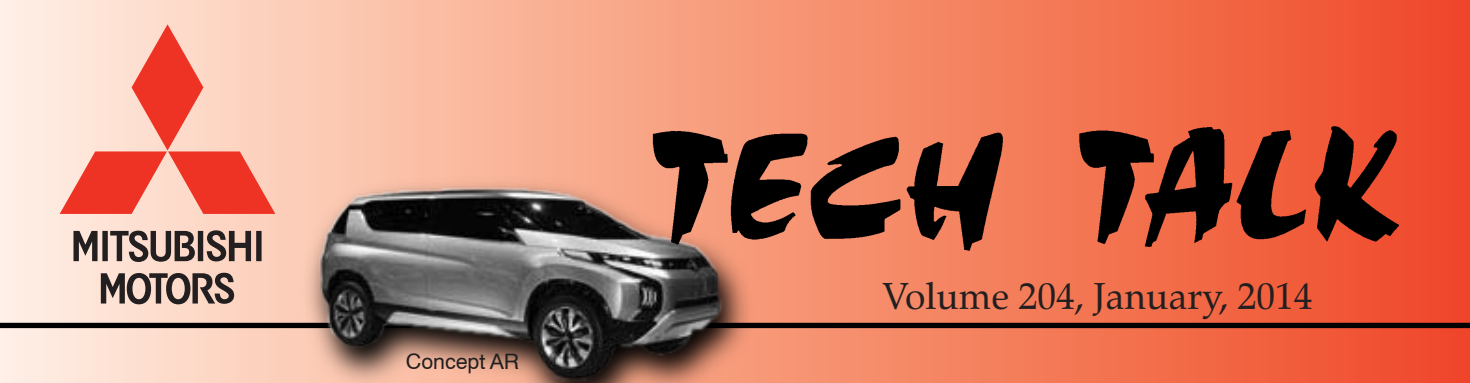

| In This Issue                   |
|---------------------------------|
| • Vehicle Technical Info page 1 |
| • Techline Information page 2   |
| • MEDIC Information page 2      |
| • Training News page 3          |
| • Tips from the Toolman page 4  |
| • Bulletin Review page 4        |

NOTE: The  $\nvdash$  mark is used as a reminder, indicating an article that has been repeated from a previous issue of Tech Talk.

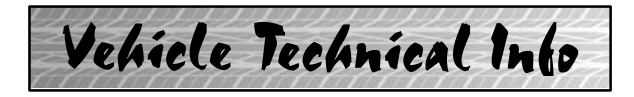

#### **GROUP 00 – General**

<u>NEW WEBSITE ADDRESS FOR SPECIAL</u> <u>TOOLS AND EQUIPMENT</u> — All models. MMNA's special tools vendor is now Bosch and the website address has changed to mitsubishi.service-solutions.com. Make a note of this change in the "favorites" list of your web browser. The phone numbers for information and ordering have not changed.

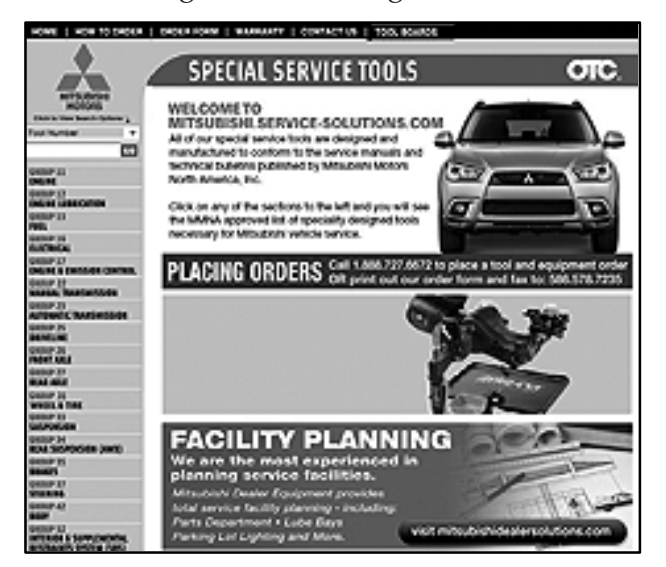

## GROUP 31 – Wheel & Tire

<u>TPMS TRANSMITTER REPLACEMENT</u> — 2014 Mirage. The TPMS transmitters for the 2014 Mirage cannot be interchanged with other vehicles. Part number 4250D585 is the only transmitter that should be used on the Mirage. The body of other transmitters interferes with the Mirage's wheel rim because of rim diameter differences and dimensional differences between the two transmitters. Using the incorrect transmitter on the Mirage will lead to a damaged transmitter and a repeat repair.

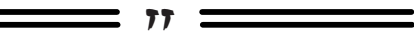

# GROUP 42A - Body

✓ 2014 OUTLANDER ELECTRIC LIFTGATE <u>DOES NOT FUNCTION</u> — 2014 Outlander. REVISION: The electric liftgate system can be turned off using the master switch located in the front of the console next to the key box. Unless this button is in the ACTIVE position (pressed in), the liftgate will not operate electrically. As recommended in TSB-13-00-014REV, place the master switch in the ACTIVE position during PDI.

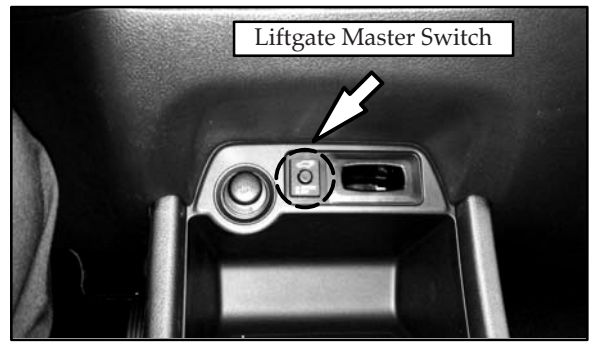

When operating the liftgate using the internal dash mounted switch (left side of the steering column), the liftgate will not open unless ALL doors are unlocked. If only the driver's door is unlocked, a warning is heard when the switch is pressed and the gate does not open. This does not affect the tailgate mounted switch.

## **GROUP 52A – Interior**

INSTRUMENT PANEL DEFORMATION — 2013-14 Outlander Sport, 2004-11 Endeavor,

\_\_\_\_\_ 17 \_\_\_\_

2004–12 *Galant*, 2006–12 *Eclipse*, 2007–12 *Eclipse Spyder*. When requested to return an instrument panel (I/P) from affected vehicles that exhibit a bubble, void or separation in the surface, you are not required to send the entire I/P. Refer to the following photo and, using an appropriate saw, cut out an area of the I/P around the blemish and return it (cuts should be 1  $\frac{1}{2}$  – 2" from the blemish). You may discard the rest of the I/P.

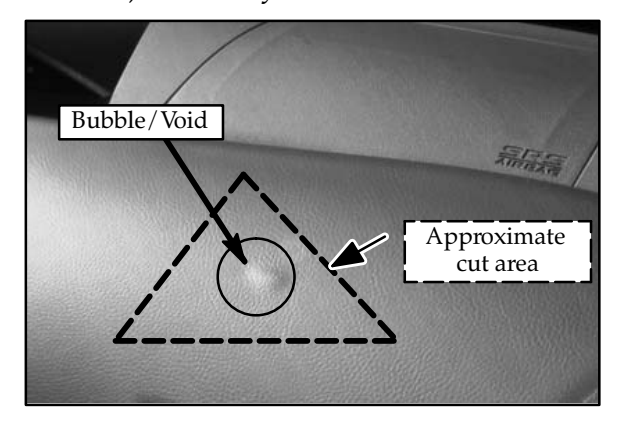

The actual shape of the cut piece is left up to the technician, but it must include the blemish and the plastic understructure, not just the soft material. If the location of the blemish prevents cutting a piece of the requested size, a smaller sample is acceptable. This information was also posted in the December, 2011 Warranty Monthly Banner.

**<u>GROUP 54 – Chassis Electrical</u>** <u>*CHANGING THE RADIO RECEPTION MODE*</u> – 2014 models with Display Audio System or *MMCS.* For affected vehicles, customers have the option of selecting whether they want HD (digital), or standard (analog) radio reception, or they can choose to have the radio select the signal automatically. The default setting for these units is "HD Radio Receive – On" with the "HD Radio Setting" set to "AUTO" and the unit will automatically play radio in HD mode if it is available. However, customers who live on the edge of HD radio reception areas may notice an audible change as the radio switches back and forth between digital and analog signals.

This setting can be changed on the Display Audio unit by pressing the "MENU button," then touching the "Setting" button on the screen and selecting "Radio Setting." For MMCS, touch the "Radio Settings" button on the screen, then make the desired changes by touching the screen. If a customer reports this condition, refer them to the Display Audio Owner's Manual or the MMCS Owner's Manual shipped in the glovebox of their vehicle. Instructions are included for customers to follow and customize HD reception preference and other audio settings.

| Radio Setting                                                                                           | "Set value" bold typefac | e indicates factory | default settings.                                                           |
|----------------------------------------------------------------------------------------------------|--------------------------|---------------------|-----------------------------------------------------------------------------|
| You can change the radio reception mode and                                                             | Settings name            | Settings value      | Settings content                                                            |
| You can set this for both FM and AM.                                                                    | PTY Language             | English             | You can change the display language for PTY filter.                         |
| Proce the VEVIL key                                                                                     |                          | Francais            | T                                                                           |
| The top menu is displayed                                                                               |                          | Espanol             |                                                                             |
| The top ment is displayed.                                                                              | HD Radio Receive         | On                  | Set whether or not to receive digital radio.                                |
| Z Touch Setting , and then                                                                              |                          | 011                 | T                                                                           |
| Radio Setting                                                                                           | HD Radio Setting         | Auto                | Receive mode can be set when the HD Radio Receive                           |
| Set individual items.                                                                                   |                          | Digital             | if "Auto" is set, digital reception is used. If digital reception           |
| Radio Setting 10:00                                                                                     |                          | Analog              | Is no longer possible, it will automatically switch to analog<br>reception. |
| PTY Language Dright<br>ND Radio Rouries De Ori<br>ND Radio Senting PHE Julia y Add Links                |                          |                     | •                                                                           |
| ADVICE                                                                                                  |                          |                     |                                                                             |
| <ul> <li>Radio settings can also be accessed from<br/>the radio broadcast information screen</li> </ul> |                          |                     |                                                                             |

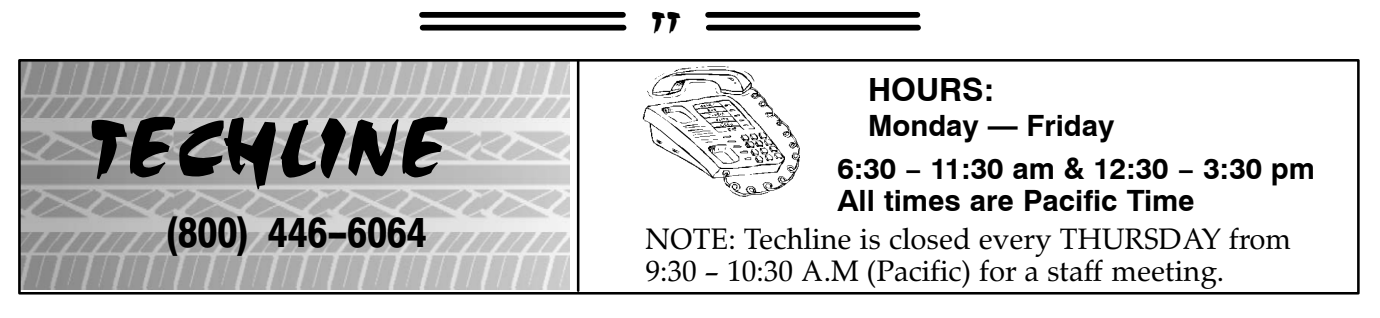

TECHLINE will be closed Monday, January 20, 2014 in observance of Martin Luther King Jr. Day.

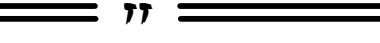

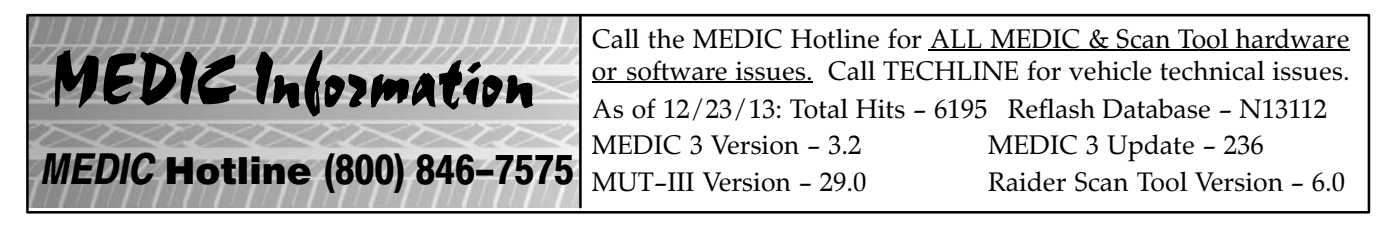

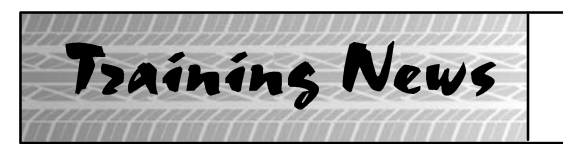

# Technical Training Schedule January – February, 2014

Always check the MDL for schedule updates. Mobile Training does not appear on these calendars. Contact your District Parts & Service Manager for information about mobile training in your area.

77

#### THIS SCHEDULE INCLUDES CHANGES TO CLASSES ANNOUNCED IN DECEMBER.

#### East Zone - N.J. Tech Training Center

#### East Zone - Atlanta Tech Training Center

|    | Ja  | anua | ary  |     |    | Fe   | bru  | ary |       | 1  | J   | anua | ary  |     | February |     |     |    |       |  |
|----|-----|------|------|-----|----|------|------|-----|-------|----|-----|------|------|-----|----------|-----|-----|----|-------|--|
| м  | т   | w    | Th   | F   | м  | т    | w    | Th  | F     | м  | т   | w    | Th   | F   | м        | т   | w   | Th | F     |  |
| 30 | 31  | 1    | 2    | 3   | 3  | 4    | 5    | 6   | 7     | 30 | 31  | 1    | 2    | 3   | 3        | 4   | 5   | 6  | 7     |  |
| н  | н   | н    |      |     |    | 141  | ASCF | AB  | S2    | н  | н   | н    |      |     |          | 141 | SP3 | AB | S2    |  |
| 6  | 7   | 8    | 9    | 10  | 10 | 11   | 12   | 13  | 14    | 6  | 7   | 8    | 9    | 10  | 10       | 11  | 12  | 13 | 14    |  |
|    | ES2 |      | ME\  | /TT |    |      |      |     |       |    | MTT |      | TC-  | SST |          | C\  | /TT | ME | VTT   |  |
|    |     |      |      |     |    |      |      |     |       |    |     |      |      |     |          |     |     |    |       |  |
| 13 | 14  | 15   | 16   | 17  | 17 | 18   | 19   | 20  | 21    | 13 | 14  | 15   | 16   | 17  | 17       | 18  | 19  | 20 | 21    |  |
|    |     |      |      |     | н  |      | MA   | СТ  | AACT1 |    |     |      |      |     | н        |     | M/  | СТ | AACT1 |  |
| 20 | 21  | 22   | 23   | 24  | 24 | 25   | 26   | 27  | 28    | 20 | 21  | 22   | 23   | 24  | 24       | 25  | 26  | 27 | 28    |  |
| н  |     | MED2 | STV3 | 141 |    | C CV | тт   | тс- | SST   | н  |     | MED2 | STV3 | 141 |          |     |     |    |       |  |
| 27 | 28  | 29   | 30   | 31  |    |      |      |     |       | 27 | 28  | 29   | 30   | 31  |          |     |     |    |       |  |
|    |     | MF   | IT2  |     |    |      |      |     |       |    |     |      |      |     |          |     |     |    |       |  |
|    |     |      |      |     |    |      |      |     |       |    |     |      |      |     |          |     |     | _  |       |  |

#### West Zone-Dallas Tech Training Center

#### **California Technical Training Center**

|              | Ja              | nua        | ary            |                 |                  | Fe                | brua                    | ary        |              |         | Ja      | nua | iry |    | February |    |          |         |    |  |  |
|--------------|-----------------|------------|----------------|-----------------|------------------|-------------------|-------------------------|------------|--------------|---------|---------|-----|-----|----|----------|----|----------|---------|----|--|--|
| M            | т               | w          | Th             | F               | M                | т                 | w                       | Th         | F            | M       | т       | w   | Th  | F  | M        | т  | w        | Th      | F  |  |  |
| 30<br>H      | 31<br>H         | 'н         | 2              | 3               | 3                | 4                 | 5                       | 6          | 7            | 30<br>H | 31<br>H | 'н  | 2   | 3  | 3        | 4  | 5<br>[ E | 6<br>S3 | 7  |  |  |
| 6<br>[ 873 ] | 7               | 8          | 9              | 10              | 10               | 11                | 12                      | 13         | 14           | 6       | 7       | 8   | 9   | 10 | 10       | 11 | 12       | 13      | 14 |  |  |
| 5173         | INEDZ           | L          | E31            |                 |                  |                   | N                       | AFI        |              |         |         |     |     |    |          |    |          |         |    |  |  |
| 13           | 14              | 15         | 16             | 17              | 17               | 18                | 19                      | 20         | 21           | 13      | 14      | 15  | 16  | 17 | 17       | 18 | 19       | 20      | 21 |  |  |
|              | <u> </u>        | '          | MFI            | -               | н                |                   |                         | MTT        |              | 1       |         |     |     |    | H        |    |          |         |    |  |  |
| 20<br>H      | 21              | 22         | 23<br>EN1      | 24              | 24<br>TC<br>MED2 | 25<br>-SST<br>STV | 26<br>] [ 141<br>] [ MI | 27<br>ASCF | 28<br>]<br>] | 20<br>H | 21      | 22  | 23  | 24 | 24       | 25 | 26       | 27      | 28 |  |  |
| 27           | 28<br>141<br>CV | 29<br>ASCF | 30<br>]<br>]тс | अ<br>ACT<br>SST |                  |                   |                         |            |              | 27      | 28      | 29  | 30  | 31 |          |    |          |         |    |  |  |

|                                      | Davia | Code  | Prozogujajtas          |                                                 | Davis | Code   | Proroquisitos          |
|--------------------------------------|-------|-------|------------------------|-------------------------------------------------|-------|--------|------------------------|
|                                      | Days  | Code  | Prerequisites          |                                                 | Days  | Code   | Prerequisites          |
| Automatic Transaxles                 |       |       |                        | Manual Transaxles                               |       |        |                        |
| 40/50 Series Diagnosis & Repair      | 3     | AT2T  | ATFT1 or ATFWE or ATFB | Manual Transaxles & Transfer Cases              | 3     | MTT    | No Prerequisites       |
| 50 Series 5-speed Diagnosis & Repair | 1     | AT3   | AT2T                   | Twin Clutch Sportronic Shift Transmission       | 2     | TC-SST | AESP, ES1, ES2, STV3,  |
| CVT Diagnosis & Repair               | 2     | CVTT  | ATFT1 or ATFWE or ATFB |                                                 |       |        | MED2, MED3, ATFWE, MTT |
| Brakes                               |       |       |                        |                                                 |       |        |                        |
| Antilock Brakes                      | 2     | ABS2  | ES1                    | Vehicle Specific                                |       |        |                        |
| Electrical Systems                   |       |       |                        | Eclipse Spyder Convertible Top (Top Stack)      | 1     | SP3    | No Prerequisites       |
| Electrical Systems 2                 | 3     | ES2   | ES1                    | 2014 Outlander Technology                       | 1     | 141    | ES1, MED2, MED3, STV3  |
| Electrical Systems 3                 | 2     | ES3   | ES1                    | Mitsubishi Electric Vehicle Technician Training | 2     | MEVTT  | AESP, ES1, ES2, STV3,  |
| Engine Performance                   |       |       |                        |                                                 |       |        | MED2, MED3, 120        |
| Advanced Emission Diagnosis          | 3     | AED   | ES1, STV3, MFIT2       | ]                                               |       |        | -                      |
| Engine Technology & Diagnosis        | 3     | EN1   | No Prerequisites       | Vehicle Diagnostics                             |       |        |                        |
| Multiport Fuel Injection             | 4     | MFIT2 | ES1, STV3              | Advanced Electronic Service Procedures          | -     | AESP   | No Prerequisites       |
| Heating & A/C Systems                |       |       |                        | Advanced Safety Features                        | 1     | ASF    | ES1, MED2, MED3, STV3  |
| Manual A/C Systems                   | 2     | MACT  | No Prerequisites       | MEDIC II                                        | 1     | MED2   | No Prerequisites       |
| Automatic A/C Systems                | 1     | AACT1 | ES1                    | Scan Tool Viewer (MUT-III)                      | 1     | STV3   | No Prerequisites       |

**NEWS:** Diamond Pro award status is currently being calculated and reviewed. The process for Diamond Pro Technician awards is scheduled to be completed by mid-lat February, with actual announcement being made shortly thereafter.

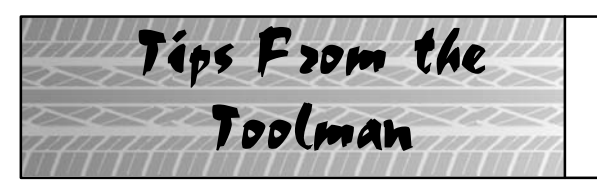

## VCI LITE NOW AVAILABLE

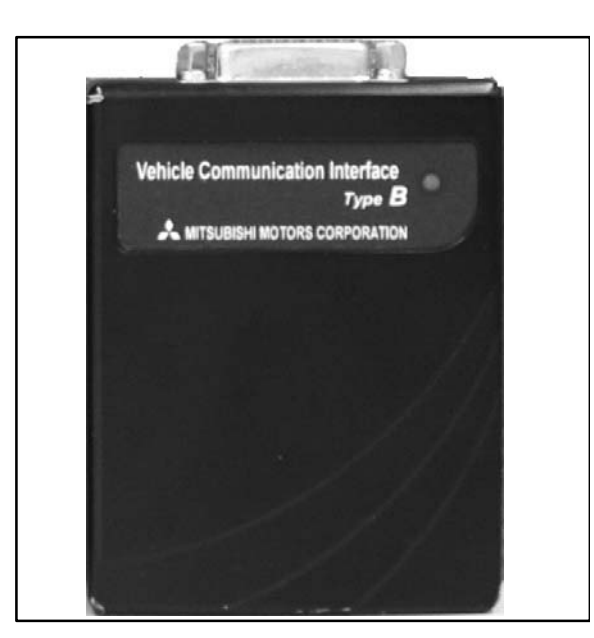

The next generation Vehicle Communication Interface (VCI-Lite), is now available for purchase from BOSCH. This newer interface is smaller, yet faster than the original VCI; it also ensures continued compatibility with future generations of MUT software. However, the VCI-Lite no longer supports standalone operation or an oscilloscope function.

To purchase, order the following part numbers from BOSCH (1-888-727-6672). **Note:** New cables are required for the VCI-Lite. The older VCI Cables are **not** compatible.

• MB992744 VCI Lite

77

- MB992745 MUT-III Cable, Main-A
- MB992746 MUT-III Cable, Main-B
- MB992747 Mini USB Cable (S) (1 ft.)
- MB992748 <u>Optional</u> 10ft Mini USB Cable. Replaces standard 1 ft. cable.

Bulletin Review

The following information was recently released:

| Number         | Title                                                                         | Vehicles                                                   | Subject                                                                                                    |
|----------------|-------------------------------------------------------------------------------|------------------------------------------------------------|----------------------------------------------------------------------------------------------------|
| SC-13-004      | ECM Reprogramming for<br>MIL Illuminates, DTC P1241<br>or P061A Stored in ECM | 2008–14 Lancer based<br>models with turbocharged<br>engine | Instructs dealers to reprogram<br>the ECM of affected vehicles to<br>reduce the possibility of false<br>MIL illumination. |
| TSB-13-13-009  | ECM Reprogramming for<br>MIL Illuminates, DTC P1235<br>or P0068 Stored in ECM | 2008–14 Lancer Evolution                                   | Instructs dealers to reprogram<br>the ECM of affected vehicles to<br>reduce the possibility of false<br>MIL illumination. |
| TSB-13-15-001  | Catalytic Converter (DTC<br>P0421 or P0431 May Be Set )<br>Warranty Extension | 2006-08 Galant Eclipse/<br>Eclipse Spyder                  | Extends Catalytic Convertor<br>Warranty on certain vehicles to<br>10yrs./10,000 miles                                     |
| TSB-13-17-002  | Revised ACC/FCM ECU<br>Diagnosis (Including DTC<br>C1753) - SMR               | 2014 Outlander                                             | Revises diagnosis steps for DTC<br>C1753 - Radar Blockage<br>Detected.                                                    |
| TSB-13-42A-006 | Revised Power Window Main<br>Switch Terminal Check -<br>SMR                   | 2014 Outlander Sport                                       | Revises power window main<br>wiring diagrams to match<br>vehicle configuration.                                           |

77 =

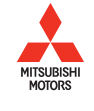

© Copyright 2013 Mitsubishi Motors North America, Inc.

The information contained in this bulletin is subject to change. For the latest version of this document, go to the Mitsubishi Dealer Link, MEDIC, or the Mitsubishi Service Information website (*www.mitsubishitechinfo.com*).